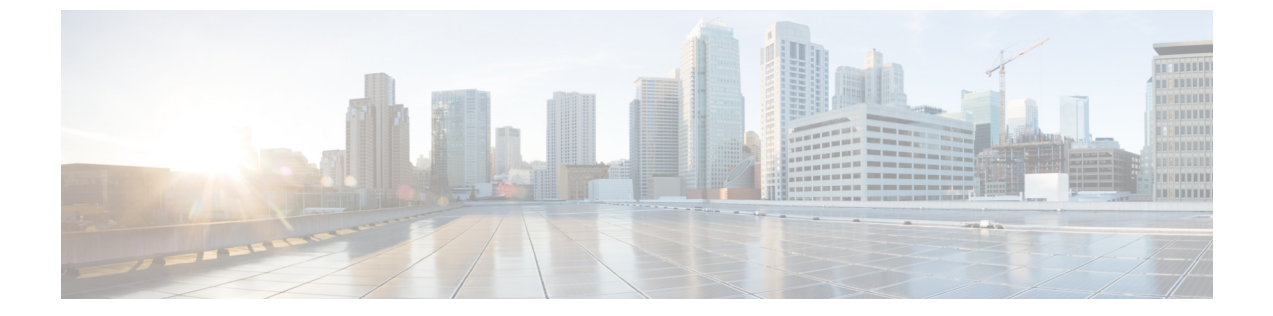

# 将 PAN 迁移到 Cisco Secure Firewall Threat Defense 2100 - 示例

- 在维护窗口之前执行以下任务,第1页
- 在维护窗口期间执行以下任务, 第2页

## 在维护窗口之前执行以下任务

#### 开始之前

确保已安装并部署了管理中心。有关详细信息,请参阅相应的管理中心硬件安装指南和相应的管理中心入门指南。

- **步骤1** 在网络中部署 Firepower 2100 系列 设备,连接接口并打开设备电源。 有关详细信息,请参阅《适用于使用管理中心的 2100 系列的思科威胁防御快速入门指南》。
- 步骤2 注册 Firepower 2100 系列 设备以接受 管理中心 的管理。 有关详细信息,请参阅将设备添加到管理中心。
- **步骤3**从 https://software.cisco.com/download/home/286306503/type 下载并运行最新版本的 防火墙迁移工具。 有关详细信息,请参阅 从 Cisco.com 下载防火墙迁移工具。
- 步骤4 启动 防火墙迁移工具 并指定目标参数时,请确保选择注册到 管理中心 的 Firepower 2100 系列 设备。 有关详细信息,请参阅 指定防火墙迁移工具的目标参数。
- 步骤5 将接口与威胁防御接口映射。

注释 防火墙迁移工具 允许您将 接口类型映射到 威胁防御 接口类型。

有关详细信息,请参阅映射接口与威胁防御接口。

步骤 6 将逻辑接口映射到安全区时,点击自动创建 (Auto-Create) 以允许 防火墙迁移工具 创建新的安全区。要使用现有 安全区,请手动将 逻辑接口映射到安全区。

有关详细信息,请参阅将 ASA 逻辑接口映射到安全区和接口组。

- 步骤7 按照本指南的说明依次检查和验证要迁移的配置,然后将配置推送到管理中心。
- 步骤8 查看迁移后报告,手动设置其他配置并部署到威胁防御,完成迁移。

有关详细信息,请参阅查看迁移后报告并完成迁移。

步骤9 使用您在计划迁移时创建的测试计划测试 Firepower 2100 系列 设备。

### 在维护窗口期间执行以下任务

#### 开始之前

确保您已完成所有必须在维护窗口之前执行的任务。请参阅在维护窗口之前执行以下任务,第1页。

- 步骤1 清除周围交换基础设施上的地址解析协议 (ARP) 缓存。
- 步骤2 执行从周围交换基础设施到 Firepower 2100 系列 设备接口 IP 地址的基本 ping 测试,确保它们可访问。
- 步骤3 执行从需要第3 层路由的设备到 Firepower 2100 系列 设备接口 IP 地址的基本 ping 测试。
- 步骤4 如果要为 Firepower 2100 系列 设备分配新的 IP 地址,而不是重新使用分配给 设备的 IP 地址,请执行以下步骤:
  - 1. 更新指向该 IP 地址的任何静态路由,以使其现在指向 Firepower 2100 系列 设备 IP 地址。
  - 2. 如果使用路由协议,请确保邻居将 Firepower 2100 系列 设备 IP 地址视为预期的下一跳目标。
- 步骤5 运行全面的测试计划并监控管理 Firepower 2100 设备的 管理中心。

当地语言翻译版本说明

思科可能会在某些地方提供本内容的当地语言翻译版本。请注意,翻译版本仅供参考,如有任何不 一致之处,以本内容的英文版本为准。